# **E-PERMIT**

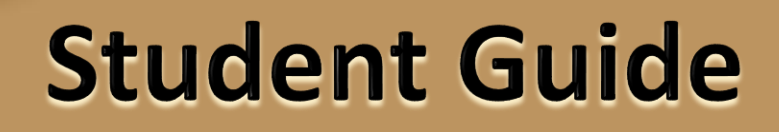

OFTICH OF THE REGISTRY

1637 Bedford Avenue, S-107 Brooklyn, NY 11225

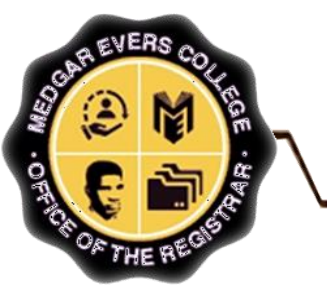

- Students who are enrolled as degree-seeking students
- Undergraduate students with a minimum cumulative GPA of 2.00
- CUNY BA students with advisor approval
- Graduate students with a minimum cumulative GPA of 3.0
- Newly admitted and continuing Macaulay Honors College, ROTC, and CUNY BA students with advisor approval
- Students who do not have any holds on their records

#### **IMPORTANT:**

- Students must meet all HOME College registration requirements, such as prerequisites, residency, and immunization.
- Newly admitted transfer students may take an ePermit class in their first semester. To make a request, the student must contact the Office of the Registrar to fill out a manual ePermit.
- > You must check the status of your ePermit in CUNYfirst.
- Once your permit request from Medgar Evers College has been approved, please contact the HOST College registrar's office for registration details.

#### NOTE:

Please contact the Office of the Registrar at <u>mecregistrar@mec.cuny.edu</u> if you encounter issues filing your permit.

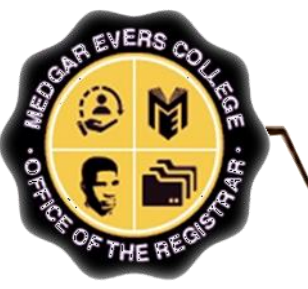

# How to Initiate an e-Permit with Equivalent Courses in CUNYfirst

Log onto CUNYfirst and from your CUNYfirst Home Page, click on the "Student Center" tile

CUNYfirst Home ~

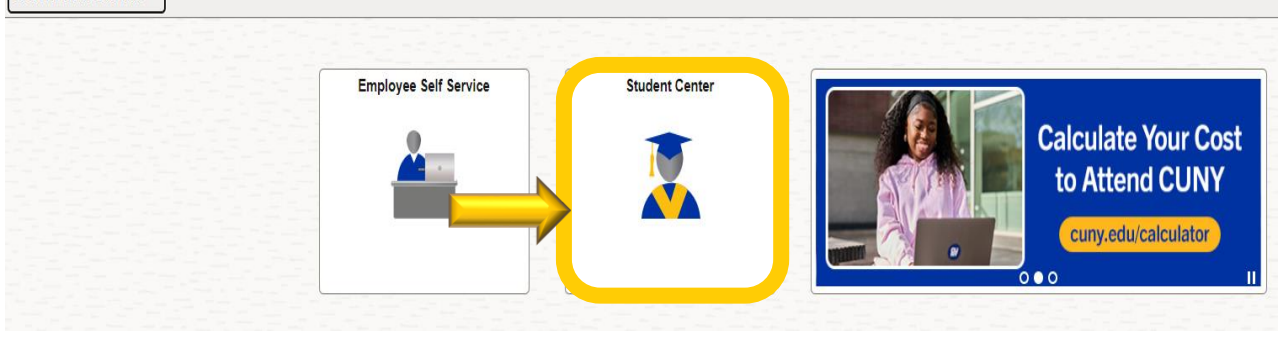

#### Click on the "Course Planning and Enrollment" tile

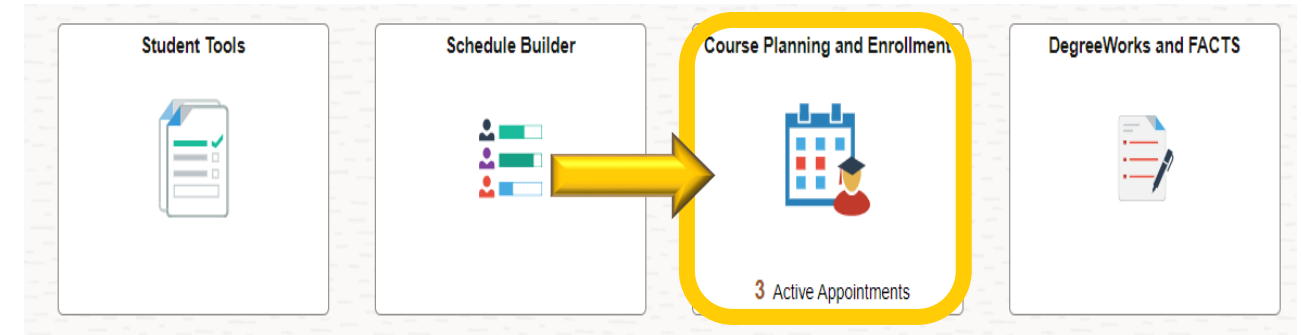

Click on the ePermit drop-down arrow, select "Add ePermit with Equivalent Course" then select "Medgar Evers College."

| Select a Value                 |                                                    |
|--------------------------------|----------------------------------------------------|
| 🗮 View My Classes/Schedule     |                                                    |
|                                | Eugenio Maria de Hostos Community College          |
| Enrollment Appointments        |                                                    |
|                                | Fiorello H. LaGuardia Community College            |
| Q Class Search and Enroll      | One-durate Cale of Dublis Handda and Handda Dalian |
|                                | Graduate School of Public Health and Health Policy |
| E Browse Course Catalog        | Herbert H. Lehman College                          |
| Dentit                         |                                                    |
| erermit                        | Hunter College                                     |
| Add ePermit with Equiv Courses |                                                    |
|                                | John Jay College of Criminal Justice               |
| Add ePermit                    | Kingsbaraugh Community College                     |
|                                | Kingsborougn Community Conege                      |
| My ePermits                    | Macaulay Honors College at CUNY                    |
| Course United                  |                                                    |
|                                | Medgar Evers College                               |
| 🗟 View Grades                  |                                                    |
| E Vien orades                  | New York City College of Technology                |

Note: Students are recommended to use this feature to log in their e-Permit requests.

# How to Initiate an e-Permit with Equivalent Courses in CUNYfirst (Cont...)

#### Search for Courses.

- > 1. Click the "Search for Courses" box
- > 2. Type in the class you want to permit for... *Ex: ENGL 150*
- > 3. Use the arrow to search for the available course

|   | Browse Course Catalog       |                                              |            |
|---|-----------------------------|----------------------------------------------|------------|
|   | Medgar Evers College Change | 2                                            | <b>3</b>   |
|   | Hiew My Classes/Schedule    | Search or Courses 0                          | - <u>1</u> |
|   | Enrollment Appointments 3   | Additional ways to search                    |            |
|   | Q Class Search and Enroll   | √Recently Viewed                             |            |
| 1 | Browse Course Catalog       | ACCT 217 Principles of Accounting I          | >          |
|   | ePermit ~                   | 3.00 Units<br>Typically offered Fall, Spring | ,          |
|   | E Course History            | Delete All                                   |            |

#### Click on the desired course.

| Course Search Results     |                                                                         |            |
|---------------------------|-------------------------------------------------------------------------|------------|
| ∼ Number of Units         | View Search Results                                                     |            |
| 0 - 3 Units               | 1 result for keyword:"ENGL 150"                                         |            |
| ✓ Typically Offered       | 4                                                                       | <b>↑</b> ↓ |
| Fall, Spring              | ENGL 150 - College English II<br>3 units Typically Offered Fall, Spring | >          |
| ✓ Grading Basis           |                                                                         |            |
| Alternate Graded          |                                                                         |            |
| ✓ Requirement Designation |                                                                         |            |

| Course Detail               |                                                                                                    |
|-----------------------------|----------------------------------------------------------------------------------------------------|
| Medgar Evers College        |                                                                                                    |
| View My Classes/Schedule    | ENGL 150 Key Charge Liddle an include Class and                                                                                                    |
| Enrollment Appointments 3   | College English II                                                                                                    |
| Class Search and Enroll     | Course Detail                                                                                                    |
|                             | Course Career Undergraduate                                                                                                    |
| Browse Course Catalog       | Units 3.00                                                                                                    |
| ePermit                     | Grading Alternate Graded                                                                                                    |
|                             | Course Component Lecture                                                                                                    |
| Course History              | Campus Medgar Evers College                                                                                                    |
| View Grades                 | Academic Group Liberal Arts                                                                                                    |
|                             | Academic Organization English                                                                                                    |
| Honors and Awards           | Enrollment Information                                                                                                    |
| Milestones                  | Typically Offered Fall, Spring                                                                                                    |
|                             | Add Consent Department Consent Required                                                                                                    |
| Advisors                    | Enrollment Requirement ENGL 112                                                                                                    |
| View Transfer Credit Report | Requirement Designation Required Core - English Composition                                                                                                    |
| Evaluate My Transfer Credit | Description                                                                                                    |
|                             | This composition course continues the emphasis on the various types of critical and expository writing students will need in the content area courses they will take throughout their college careers. Students will improve their writing skills thr                                       |
| 📑 Law Exam Numbers          | in ermining an a revision of weeky essays and use compression or a major research page. Course resumps win induce licitin all'a finit-licition intern a variety of cuttures and in all least two gettes, and subjettis win be introduced to the vicabula methodology of literary officiary. |

How to Initiate an e-Permit with

Equivalent Courses in CUNYfirst (Cont...)

16

#### Then on "Fetch Equivalent CUNY Courses"

- > 1. Select the Host Institution
- > 2. Select the **Host Term**
- > 3. Select the **Host Session**

|                                                     | fetch equivalent CUNY course | 5                 |
|-----------------------------------------------------|------------------------------|-------------------|
| Medgar Evers College<br>ENGL 150 College English II | Close                        | Apply for ePermit |

Undergraduate

| Equivalent Courses | found at other Institutions                                         |                                                   |                     | 2                | 3               | 47 ro              |
|--------------------|---------------------------------------------------------------------|---------------------------------------------------|---------------------|------------------|-----------------|--------------------|
| Host Institution   | Course                                                              |                                                   | View Class sections | Host Term        | Host<br>Session | Request<br>ePermit |
| Queensborough CC   | ENGL 102 - English<br>Composition II: Introduction to<br>Literature |                                                   | View Class sections | 2025 Spring Term | ✓ Regular ✓     | No                 |
| Queensborough CC   | EN 1022 - Eng Comp2 Intr Lt                                         | *** This course<br>has not been<br>scheduled. *** |                     |                  |                 |                    |
| Queensborough CC   | EN 12 - Engl Comp 2                                                 | *** This course<br>has not been<br>scheduled. *** |                     | I                |                 |                    |
| Queensborough CC   | EN 23 - Engl Comp 2                                                 | *** This course<br>has not been<br>scheduled. *** |                     |                  |                 |                    |
| Queensborough CC   | LE 102 - English Comp 2                                             | *** This course<br>has not been<br>scheduled. *** |                     |                  |                 |                    |
|                    | ENCL 21200 Advanced                                                 | *** This course                                   |                     |                  |                 |                    |

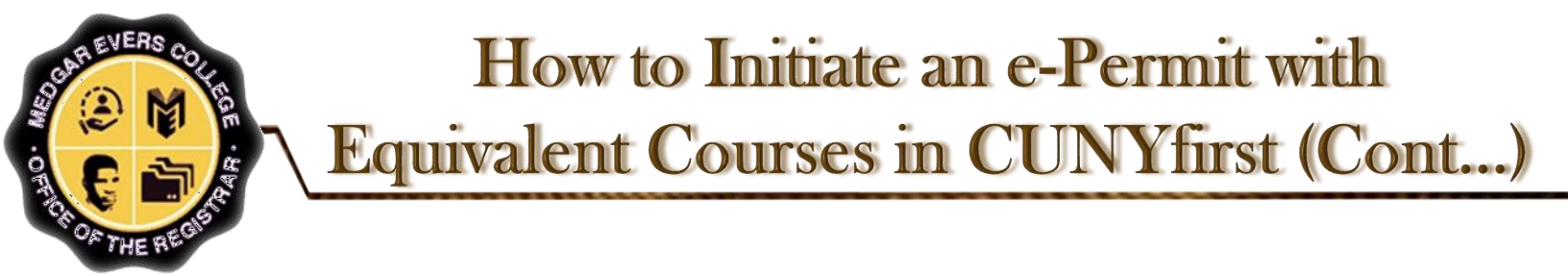

4. Click to change Request E-Permit to "Yes"

LE 102 - English Comp 2

ENGL 21800 - Advanced

has not been scheduled. \*\*\* \*\*\* This course

5. Click on "Apply for e-Permit".

Queensborough CC

Hunter College

#### **NOTE**: <u>Students should not submit duplicate requests for the same course/institution.</u>

|                      |                                                                     |                                                   |                     | fetch e            | quivalent CUN   | Y courses      |
|----------------------|---------------------------------------------------------------------|---------------------------------------------------|---------------------|--------------------|-----------------|----------------|
| Medgar Evers Colle   | ge                                                                  |                                                   |                     |                    | С               | lose Apply for |
| ENGL 150 College I   | English II                                                          |                                                   |                     |                    |                 |                |
|                      |                                                                     |                                                   |                     |                    |                 |                |
| Undergraduate        |                                                                     |                                                   |                     |                    |                 |                |
|                      |                                                                     |                                                   |                     |                    |                 |                |
| quivalent Courses fo | ound at other Institutions                                          |                                                   |                     |                    | U               | 47 ro          |
| Host Institution     | Course                                                              |                                                   | View Class sections | Host Term          | Host<br>Session | ePermit        |
| Queensborough CC     | ENGL 102 - English<br>Composition II: Introduction to<br>Literature |                                                   | View Class sections | 2025 Spring Term 🗸 | Regular 🗸       | Yes            |
| Queensborough CC     | EN 1022 - Eng Comp2 Intr Lt                                         | *** This course<br>has not been<br>scheduled. *** |                     |                    |                 |                |
| Queensborough CC     | EN 12 - Engl Comp 2                                                 | *** This course<br>has not been<br>scheduled. *** |                     |                    |                 |                |
| Queensborough CC     | EN 23 - Engl Comp 2                                                 | *** This course<br>has not been<br>scheduled. *** |                     |                    |                 |                |
|                      |                                                                     | *** This course                                   |                     |                    |                 |                |

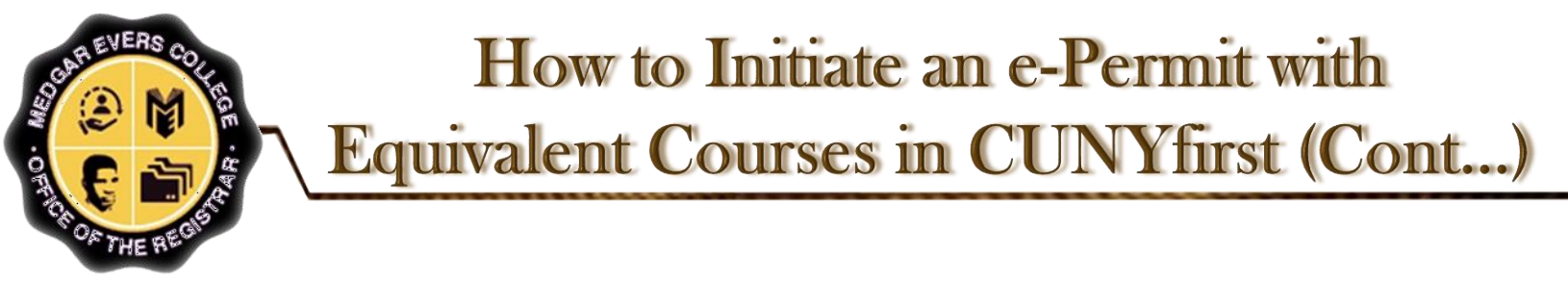

- 1. Note the terms open for E-Permit and filing dates
- 2. Select the appropriate "Permit Type". <u>Ex</u>: <u>General Elective</u> or <u>Major Elective</u>
- > 3. Verify the course information and add any comments you have for the ePermit reviewer
- ➤ 4. Click on "Submit". A dialog box will appear confirming your submission.

**NOTE**: If you are in the CUNY Baccalaureate program, select CUNY BA as the permit type. The CUNY Baccalaureate program is for a specific cohort of students. If you are not part of this program, do not select this option.

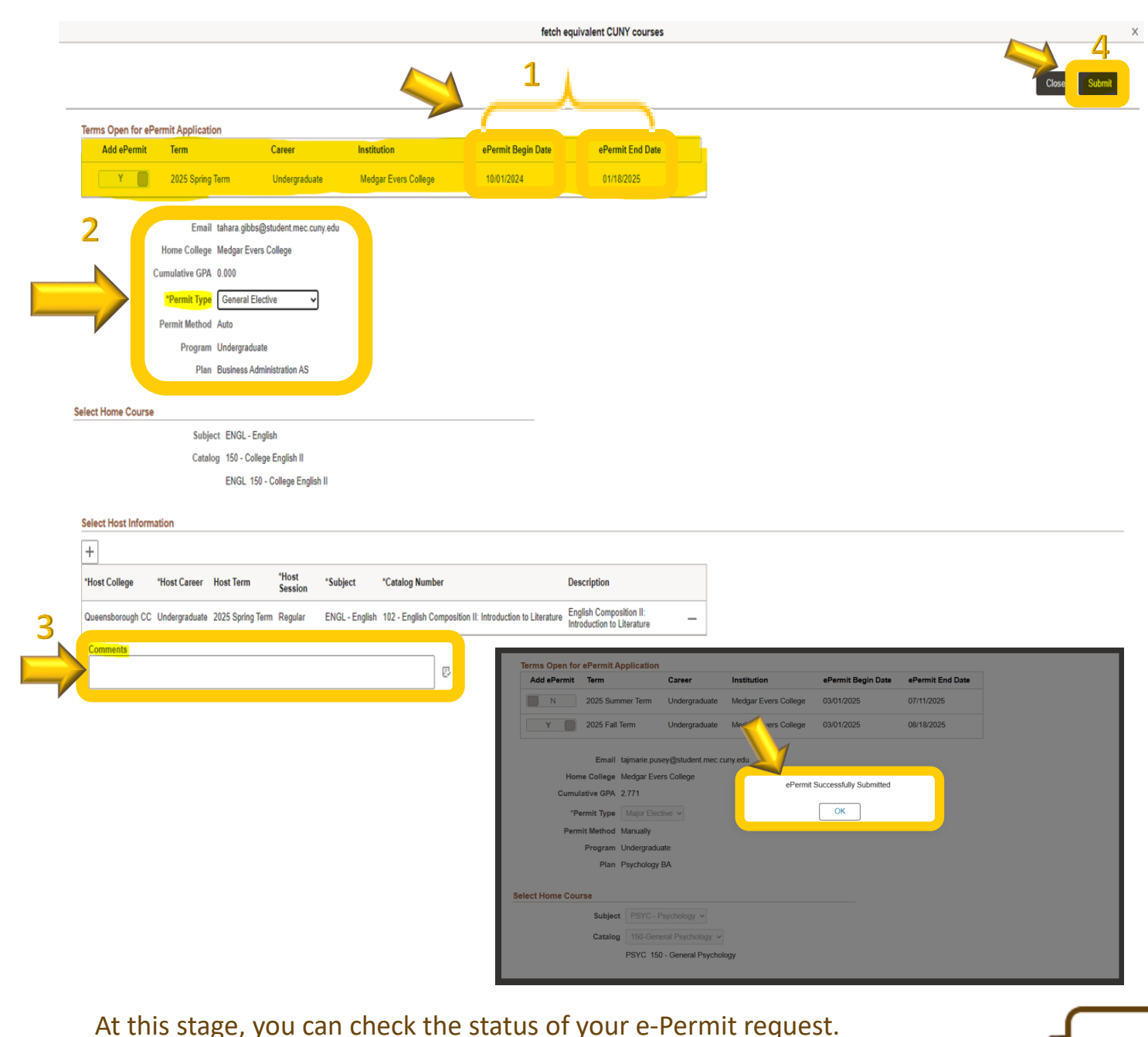

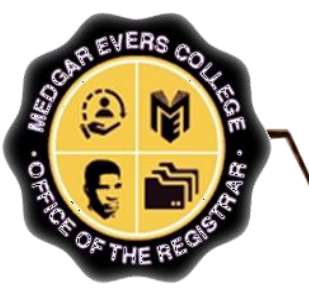

# How to Manually initiate an e-Permit in CUNYfirst (Cont.....)

Log onto CUNYfirst and from your CUNYfirst Home Page, click on the "Student Center" tile.

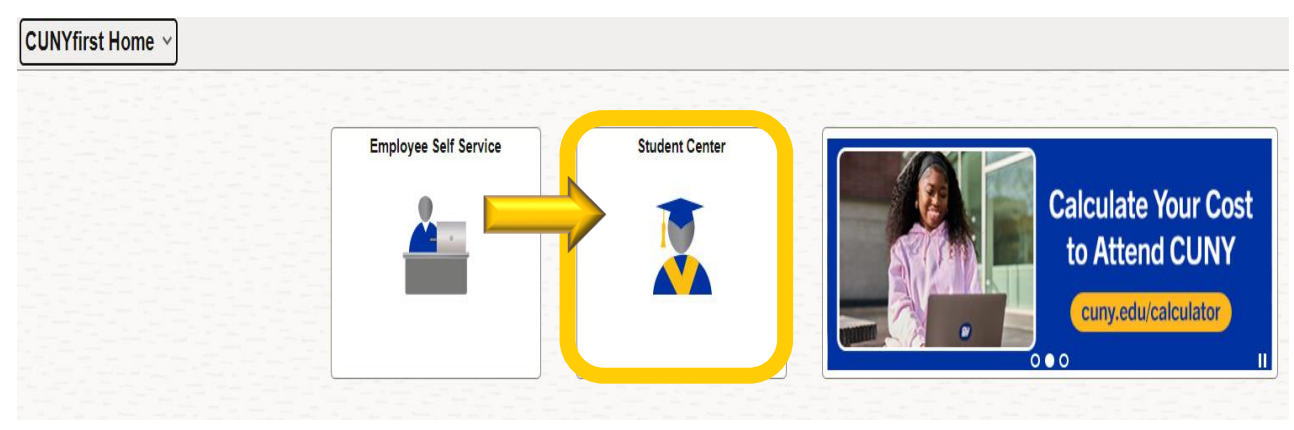

Click on the "Course Planning and Enrollment" tile

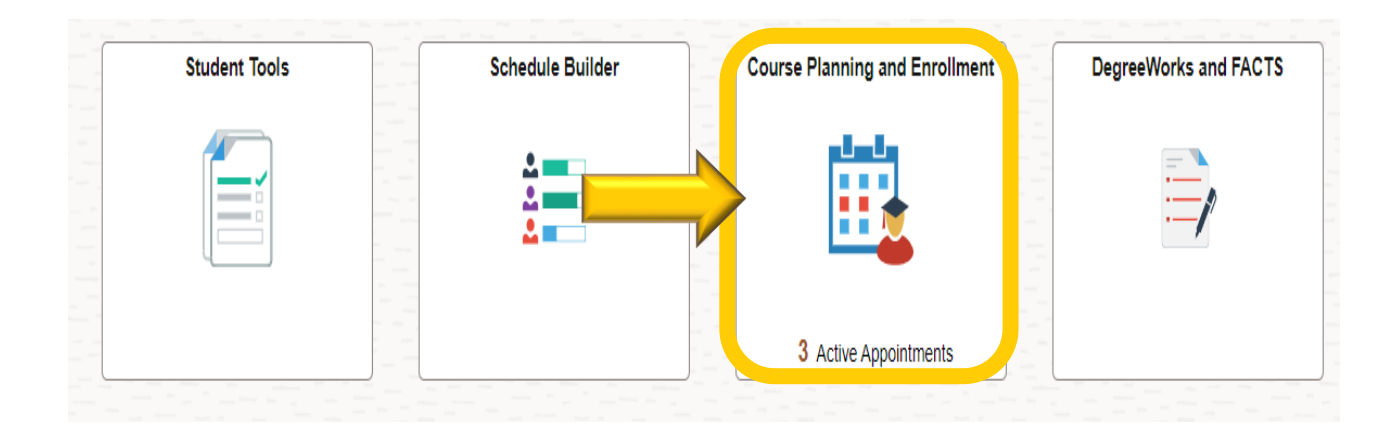

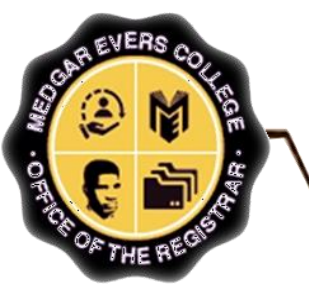

# How to Manually initiate an e-Permit in CUNYfirst (Cont.....)

### Click on "Add ePermit"

|      | Add ePermit                          |                                                                                 |                                       |                      |                                                        |                               |                    |                  |                  |                        |
|------|--------------------------------------|---------------------------------------------------------------------------------|---------------------------------------|----------------------|--------------------------------------------------------|-------------------------------|--------------------|------------------|------------------|------------------------|
|      | How My Classes/Schedule              |                                                                                 |                                       |                      |                                                        |                               |                    |                  |                  |                        |
|      | Enrollment Appointments 3            | Terms Open for ePermit Applica                                                  | ation                                 |                      |                                                        |                               |                    |                  |                  |                        |
|      | Q Class Search and Enroll            | Add ePermit Term                                                                | Career                                | Institution          | ePermit Begin Date                                     | ePermit End Date              |                    |                  |                  |                        |
|      | E Browse Course Catalog              | N 2025 Summer Te                                                                | erm Undergraduate                     | Medgar Evers College | 03/01/2025                                             | 07/11/2025                    |                    |                  |                  |                        |
|      | ePermit                              | N 2025 Fall Term                                                                | Undergraduate<br>Add ePermit          | Medgan = . College   | 03/01/2025                                             | 08/18/2025                    |                    |                  |                  |                        |
|      | Add ePermit with Equiv Courses       |                                                                                 | Hew My Class                          | es/Schedule          |                                                        |                               |                    |                  |                  | Submit                 |
|      | Add ePermit                          |                                                                                 | Class Search                          | nointments 3         | Onen for ePermit An                                    |                               |                    |                  |                  |                        |
|      | My ePermits                          |                                                                                 | Browse Course                         | e Catalog            | dePermit Term Car                                      | er Institution                | ePermit Begin Date | ePermit End Date |                  |                        |
|      |                                      |                                                                                 | ePermit                               |                      | N 202 Su Und                                           | rgraduate Medgar Evers Colleg | 03/01/2025         | 07/11/2025       |                  |                        |
| 🔅 Pi | ck the tern                          | n vou want                                                                      | Add ePermit w                         | th Equiv Courses     | Y 202 Und                                              | rgraduate Medgar Evers Colleg | 03/01/2025         | 08/18/2025       |                  |                        |
| to   | add the e                            | Permit for                                                                      | Add ePermit                           |                      | Email tajmarie.pusey@st                                | udent.mec.cuny.edu            |                    |                  |                  |                        |
|      | add the e                            |                                                                                 | My ePermits                           |                      | Home College Medgar Evers Coll<br>Cumulative GPA 2.771 | ŝt.                           |                    |                  |                  |                        |
|      |                                      | e IN                                                                            | Gurse History                         |                      | "Permit Type                                           | v                             |                    |                  |                  |                        |
| b    | utton to ch                          | ange it to                                                                      | 🛼 View Grades                         |                      | Permit Method Manually                                 |                               |                    |                  |                  |                        |
| "\   | /" for <b>"Me</b>                    | dgar Evers                                                                      | Honors and Av                         | iards                | Program Undergraduate<br>Plan Psychology BA            |                               |                    |                  |                  |                        |
| C    | ollege"                              |                                                                                 |                                       |                      |                                                        |                               |                    |                  |                  |                        |
|      | Add ePermit                          |                                                                                 |                                       |                      |                                                        |                               |                    | Dev              | iou tha (        | <b>2</b> - <b>1</b> -1 |
|      | View My Classes/Schedule             |                                                                                 |                                       |                      |                                                        |                               |                    | Rev              | new the <b>C</b> | Jareer,                |
|      | Enrollment Appointments (3)          |                                                                                 |                                       |                      |                                                        | Subr                          | nt                 | the              | Institutio       | on, the                |
|      | Q Class Search and Enroll Terms Open | n for ePermit Application                                                       |                                       |                      |                                                        |                               |                    | ePe              | ermit Star       | <b>'t</b> and          |
|      | Browse Course Catalog                | 2025 Summer Term Undergraduate Medgar Evers                                     | College 03/01/2025                    | 07/11/2025           |                                                        |                               |                    | Enc              | l Dates fo       | or                     |
|      | ePermit ^                            | 2025 Fall Term Undergraduate Medgar Evers                                       | College 03/01/2025                    | 08/18/2025           |                                                        |                               |                    | acc              | uracv            |                        |
|      | Add ePermit with Equiv Courses       | <u> </u>                                                                        | · · · · · · · · · · · · · · · · · · · |                      |                                                        |                               |                    |                  |                  |                        |
|      | Add ePermit                          | Email tajmarie pusey@student.mec.cuny.edu<br>Homa Collana Merinar Evers College |                                       |                      |                                                        |                               |                    |                  |                  |                        |
|      | My ePermits Ci                       | umulative GPA 2.771                                                             |                                       |                      |                                                        |                               |                    |                  |                  |                        |
|      | Course History                       | *Permit Type                                                                    |                                       |                      |                                                        |                               |                    |                  |                  |                        |
|      | 🐻 View Grades                        | Permit Method Manually<br>Program Undergraduate                                 |                                       |                      |                                                        |                               |                    |                  |                  |                        |
|      | Honors and Awards                    | Plan Psychology BA                                                              |                                       |                      |                                                        |                               |                    |                  | _                |                        |
|      | thur a                               |                                                                                 |                                       |                      |                                                        |                               |                    |                  | Л                | Page 8                 |

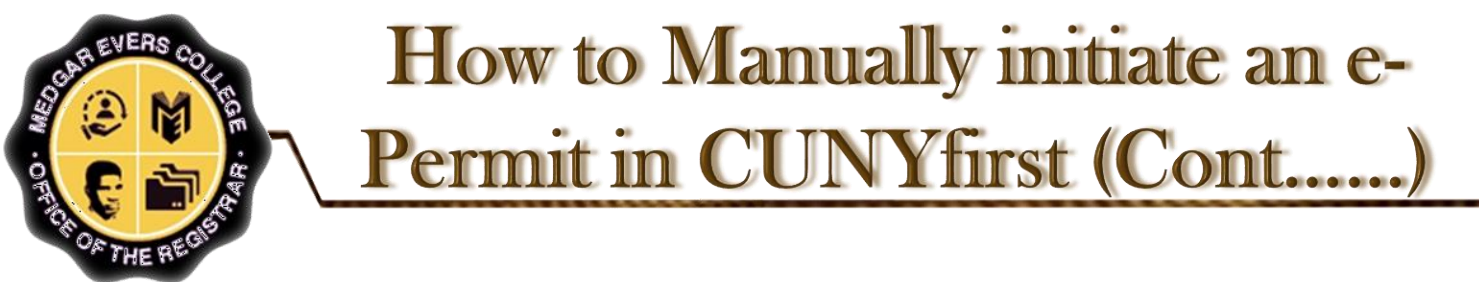

- 1. Click on the downward arrow to add the "ePermit Type". <u>Ex</u>: <u>General Elective</u> or <u>Major Elective</u>
- 2. Go to "Select Home Course"
  - Subject
  - Catalog

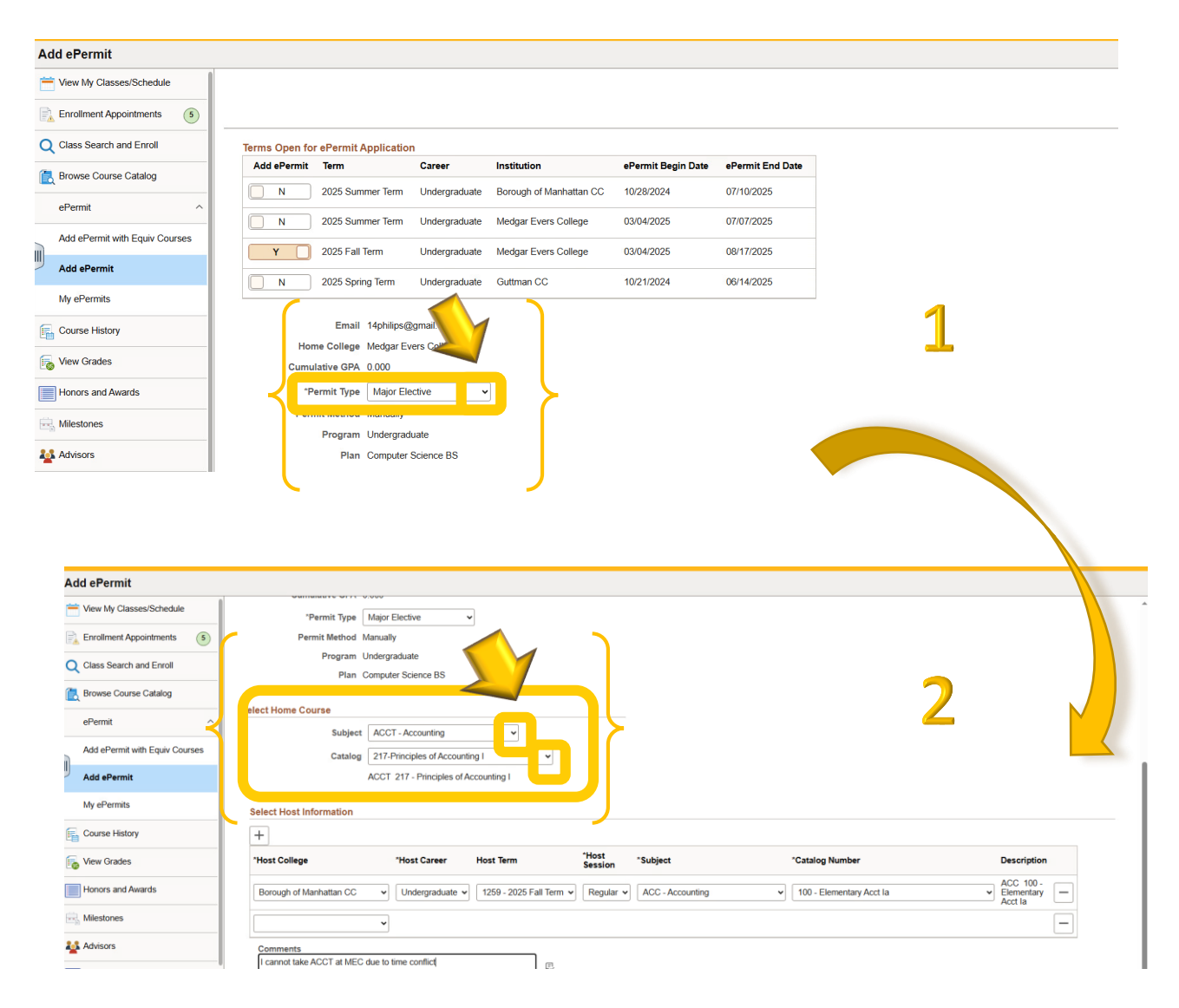

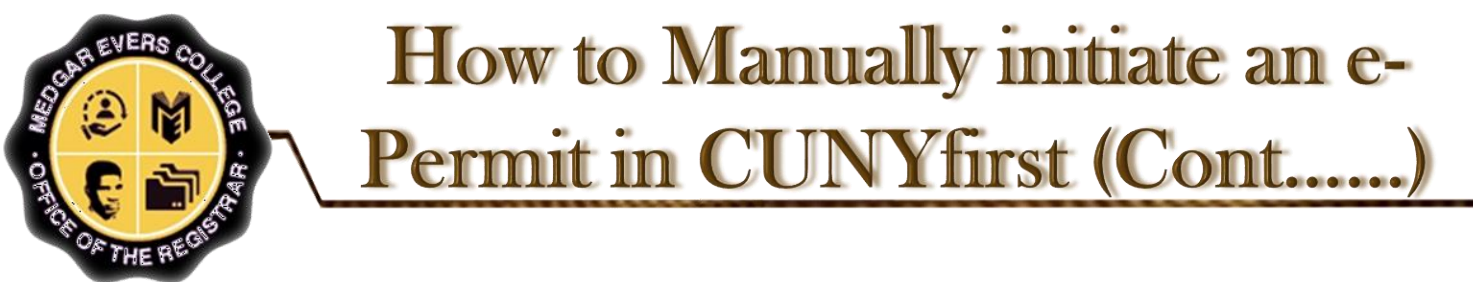

### 3. Then on "Select Host Information" to select the

- > a. Host College
- b. Host Career
- > c. Host Term
- d. Host Session
- ➢ e. Subject
- ➢ f. Catalog Number
- > g. Comments

Click on "Submit". A dialog box will appear confirming your submission.

| Add ePermit                    |                        |                                             |                            |                            |                            |                                     |                             |          |           |
|--------------------------------|------------------------|---------------------------------------------|----------------------------|----------------------------|----------------------------|-------------------------------------|-----------------------------|----------|-----------|
| Hew My Classes/Schedule        |                        |                                             |                            |                            |                            |                                     |                             |          | Submit    |
| Enrollment Appointments (5)    | Terms Open for ePerm   | nit Application                             |                            |                            |                            |                                     |                             |          |           |
| Q Class Search and Enrol       | Add ePermit            | Term                                        | Career                     | Institution                | ePermit Begin Date         | ePermit End Date                    |                             |          |           |
| Browse Course Catalog          |                        | 2025 Summer Term                            | Undergraduate              | Borough of Manhattan CC    | 10/28/2024                 | 07/10/2025                          |                             |          |           |
| ePermit ^                      |                        | 2025 Summer Term                            | Undergraduate              | Medgar Evers College       | 03/04/2025                 | 07/07/2025                          | -                           |          |           |
| Add ePermit with Equiv Courses | Y ()                   | 2025 Fall Term                              | Undergraduate              | Medgar Evers College       | 03/04/2025                 | 08/17/2025                          | 2                           |          |           |
| Add ePermit                    |                        | 2025 Spring Term                            | Undergraduate              | Guttman CC                 | 10/21/2024                 | 06/14/2025                          | <u> </u>                    |          |           |
| My ePermits                    |                        | Email 14philips@gma                         | uil.com                    |                            |                            |                                     |                             |          |           |
| Course History                 |                        | Home College Medgar Evers                   | College                    |                            |                            |                                     |                             |          |           |
| View Grades                    | -                      | *Permit Type Major Elective                 | • <b>•</b>                 |                            |                            |                                     |                             |          |           |
| Honors and Awards              |                        | Permit Method Manually                      |                            |                            |                            |                                     |                             |          |           |
| Hiestones                      | -                      | Program Undergraduate<br>Plan Computer Scie | nce BS                     |                            |                            |                                     |                             |          |           |
| 🏰 Advisors                     | last Home Course       |                                             |                            |                            |                            |                                     |                             |          |           |
| View Transfer Credit Report    | lect nome course       | Subject ACCT - Ac                           | counting 🗸                 |                            |                            | -                                   |                             |          |           |
| Evaluate My Transfer Credit    |                        | Catalog 217-Princi                          | ples of Accounting I       | ~                          |                            |                                     |                             |          |           |
| Law Exam Numbers               |                        | ACCT 217                                    | Drinsinian of Anno ution I |                            |                            |                                     | \ \ \ \                     |          |           |
|                                | Select Host Informatio | n                                           |                            |                            |                            |                                     |                             |          |           |
|                                | ±a                     | b                                           | C                          | d e                        | f                          | g                                   |                             |          |           |
| $\prec$                        | *Host College          | *Host Career H                              | lost Term g                | ession *Subject            | *Catalog Number            | Description                         | 7                           |          |           |
|                                | Borough of Manhattan   | CC V Undergraduate V                        | 1259 - 2025 Fall Term 💙    | Regular V ACC - Accounting | V 100 - Elementary Acct Ia | ACC 100-     Elementary     Acct la |                             |          |           |
|                                | h                      | ~                                           |                            |                            |                            |                                     |                             |          |           |
|                                | Comments               | MEC due to time conflict                    |                            | Terms Open for ePermit A   | pplication                 |                                     |                             |          |           |
|                                |                        |                                             |                            | Add ePermit Term           | Career                     | Institution ePermit E               | Begin Date ePermit End Date |          |           |
|                                |                        |                                             |                            | N 2025 Sum                 | mer Term Undergraduate     | e Medgar Evers College 03/01/202    | 25 07/11/2025               |          |           |
|                                |                        |                                             |                            | Y 2025 Fall 1              | erm Undergraduate          | e Merry vers College 03/01/202      | 25 08/18/2025               |          |           |
|                                |                        |                                             |                            | Email                      | taimarie pusey@student.med | : cuny.edu                          |                             |          |           |
|                                |                        |                                             |                            | Home College               | Medgar Evers College       | aParmit Successfully                | Submitted                   |          |           |
|                                |                        |                                             |                            | Cumulative GPA             | 2.771                      | er ennit Successiony                |                             |          |           |
|                                |                        |                                             |                            | *Permit Type               | Major Elective ~           | ОК                                  |                             |          |           |
|                                |                        |                                             |                            | Permit Method              | Manually<br>Undergraduate  |                                     |                             |          |           |
|                                |                        |                                             |                            | Plan                       | Psychology BA              |                                     |                             |          |           |
|                                |                        |                                             |                            | Select Home Course         |                            |                                     |                             |          |           |
|                                |                        |                                             |                            | Subject                    | PSYC - Psychology V        |                                     |                             |          |           |
|                                |                        |                                             |                            | Catalog                    |                            | ~                                   |                             |          |           |
|                                |                        |                                             |                            |                            | PSYC 150 - General Psych   | nology                              |                             |          |           |
|                                |                        |                                             |                            |                            |                            |                                     |                             |          |           |
|                                |                        |                                             |                            |                            |                            |                                     |                             |          |           |
| At this                        | ctage                  |                                             | can c                      | hock the                   | statue                     | ofvour                              | -Dormit                     | roquest  |           |
| ALTIN                          | slage                  | :, you (                                    |                            |                            | รเลเนร                     | s or your e                         | e-reinit                    | request. | / Page 10 |
|                                |                        |                                             |                            |                            |                            |                                     |                             |          |           |

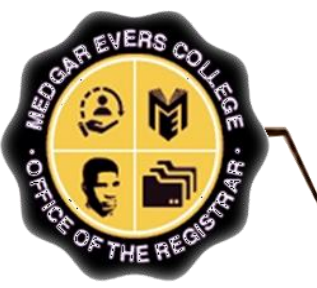

# How to Check the Status of a Submitted e-Permit Request

Once submitted, the status of the e-Permit can be checked through CUNYfirst at any time by clicking the "**My e-Permit**" functionality

Toggle View ePermits from "N" to "Y"

| ly ePermits                    |                                                                                                    |                                      |                                                                    | 1                                                                                                    |                                                                                             |                                                                                                |                                                                               |                                                                                 |                                                                                                    |
|--------------------------------|----------------------------------------------------------------------------------------------------|--------------------------------------|--------------------------------------------------------------------|----------------------------------------------------------------------------------------------------|---------------------------------------------------------------------------------------------|------------------------------------------------------------------------------------------------|-------------------------------------------------------------------------------|---------------------------------------------------------------------------------|----------------------------------------------------------------------------------------------------|
| View My Classes/Schedule       |                                                                                                    |                                      |                                                                    |                                                                                                    |                                                                                             |                                                                                                |                                                                               |                                                                                 |                                                                                                    |
| Enrollment Appointments        | Open ePermit Te                                                                                                    | rms for Home Colle                   | ge<br>Gareer                                                       | Home College                                                                                                    | ePermit Begin Date                                                                          | ePermit End Date                                                                               |                                                                               |                                                                                 |                                                                                                    |
| Class Search and Enroll        | N                                                                                                    | 2025 Spring Term                     | Undergraduate                                                      | Medgar Evers College                                                                                                    | 10/01/2024                                                                                  | 01/18/2025                                                                                     |                                                                               |                                                                                 |                                                                                                    |
| Browse Course Catalog          | N                                                                                                    | 2025 Summer Term                     | Undergraduate                                                      | Medgar Evers College                                                                                                    | 03/01/2025                                                                                  | 07/11/2025                                                                                     |                                                                               |                                                                                 |                                                                                                    |
| ePermit                        | ^ N                                                                                                    | 2025 Fall Term                       |                                                                    | Medgar Evers College                                                                                                    | 03/01/2025                                                                                  | 08/18/2025                                                                                     |                                                                               |                                                                                 |                                                                                                    |
| Add ePermit with Equiv Courses |                                                                                                    |                                      |                                                                    |                                                                                                    |                                                                                             |                                                                                                | _                                                                             |                                                                                 |                                                                                                    |
| Add ePermit                    |                                                                                                    |                                      |                                                                    |                                                                                                    |                                                                                             |                                                                                                |                                                                               |                                                                                 |                                                                                                    |
| My ePermits                    |                                                                                                    |                                      |                                                                    |                                                                                                    |                                                                                             |                                                                                                |                                                                               |                                                                                 |                                                                                                    |
|                                |                                                                                                    |                                      |                                                                    |                                                                                                    |                                                                                             |                                                                                                |                                                                               |                                                                                 |                                                                                                    |
| . Course History               |                                                                                                    |                                      |                                                                    |                                                                                                    |                                                                                             |                                                                                                |                                                                               |                                                                                 |                                                                                                    |
| View Grades                    |                                                                                                    |                                      |                                                                    |                                                                                                    |                                                                                             |                                                                                                |                                                                               |                                                                                 |                                                                                                    |
| Course History                 | y ePermits<br>→ View My Classes/Sch                                                                                                    | edule                                |                                                                    |                                                                                                    |                                                                                             |                                                                                                |                                                                               |                                                                                 |                                                                                                    |
| Course History                 | y ePermits Triew My Classes/Sch                                                                                                    | edule<br>nts 3                       | Open ePerr                                                         | nit Terms for Home                                                                                                    | lege                                                                                        | Home Coll                                                                                      | ege                                                                           | ePermit Begin Date                                                              | ePermit End Date                                                                                                    |
| Course History<br>View Grades  | y ePermits View My Classes/Sch Class Enrollment Appointme Class Search and Enr                                                                                                    | edule<br>nts 3                       | Open ePerr                                                         | nit Terms for Home                                                                                                    | lege<br>Jareer<br>Undergradu                                                                | Home Coll<br>ate Medgar Ev                                                                     | ege<br>ers College                                                            | ePermit Begin Date                                                              | ePermit End Date<br>01/18/2025                                                                                           |
| Course History<br>View Grades  | y ePermits<br>View My Classes/Schu<br>Enrollment Appointme<br>Class Search and Enr<br>Browse Course Catalo                                                                                                    | edule 3<br>nts 3<br>oll 29           | Open ePerr                                                         | nit Terms for Home<br>2025 Spring<br>2021 S                                                                                                    | lege<br>Jareer<br>Undergradu                                                                | Home Coll<br>ate Medgar Ev<br>ate Medgar Ev                                                    | ege<br>ers College<br>ers College                                             | ePermit Begin Date<br>10/01/2024<br>03/01/2025                                  | ePermit End Date<br>01/18/2025<br>07/11/2025                                                                             |
| Course History<br>View Grades  | y ePermits View My Classes/Sch Class Search and Enr Rowse Course Catalo ePermit                                                                                                    | edule 3<br>oll 2<br>ol 2             | Open ePerr                                                         | nit Terms for Home                                                                                                    | lege<br>Jareer<br>Undergradu<br>Merm Undergradu                                             | Home Coll<br>ate Medgar Ev<br>ate Medgar Ev                                                    | ege<br>ers College<br>ers College<br>ers College                              | ePermit Begin Date<br>10/01/2024<br>03/01/2025<br>03/01/2025                    | ePermit End Date<br>01/18/2025<br>07/11/2025<br>08/18/2025                                                               |
| Course History<br>View Grades  | y ePermits View My Classes/Sch Class Search and Enro Browse Course Catalo ePermit Add ePermit with Equi                                                                                                    | edule nts 3<br>oll v Courses         | Open ePerr                                                         | nit Terms for Home                                                                                                    | ege<br>Jareer<br>Undergradu<br>n Undergradu                                                 | Home Coll<br>ate Medgar Ev<br>ate Medgar Ev<br>ate Medgar Ev<br>2                              | ege<br>ers College<br>ers College<br>ers College                              | ePermit Begin Date<br>10/01/2024<br>03/01/2025<br>03/01/2025                    | ePermit End Date<br>01/18/2025<br>07/11/2025<br>08/18/2025                                                               |
| View Grades                    | y ePermits View My Classes/Sch Class Search and Enr Rowse Course Catalo Permit Add ePermit with Equi Add ePermit                                                                                                    | edule  ants 3 oll oll our  v Courses | Open ePerr<br>N<br>N<br>V<br>V<br>N<br>N<br>elect ePer<br>NDF Host | nit Terms for Home<br>2025 Spring<br>201 s<br>201 s<br>1 term<br>to View Details<br>institution                                                    | lege<br>Jareer<br>Undergradu<br>Undergradu                                                  | Home Coll<br>ate Medgar Ev<br>ate Medgar Ev<br>ate Medgar Ev<br>2<br>2<br>Dject Catalog        | ege<br>ers College<br>ers College<br>ers College<br>Course Des                | ePermit Begin Date 10/01/2024 03/01/2025 03/01/2025 cription                    | ePermit End Date 01/18/2025 07/11/2025 08/18/2025 ePermit Status                                                         |
| View Grades                    | y ePermits View My Classes/Sch Class Search and Enr Class Search and Enr Class Search and Enr Class Course Catalo ePermit Add ePermit Add ePermit My ePermits                                                           | edule nts 3 oll x9 x Courses         | Open ePerr                                                         | nit Terms for Home<br>2025 Spring<br>20<br>20<br>5<br>1<br>1<br>1<br>1<br>1<br>1<br>1<br>1<br>1<br>1<br>1<br>1<br>1<br>1<br>1<br>1<br>1<br>1       | rere Undergradu<br>Undergradu<br>Undergradu<br>Undergradu<br>Undergradu                     | Home Coll<br>ate Medgar Ev<br>ate Medgar Ev<br>ate Medgar Ev<br>22.<br>Oject Catalog<br>rC 150 | ege<br>ers College<br>ers College<br>ers College<br>ers College<br>PSYC 150 - |                                                                                 | ePermit End Date           01/18/2025           07/11/2025           08/18/2025           08/18/2025           Initiated |
| Course History                 | y ePermits View My Classes/Sch Class Search and Enr Class Search and Enr Class Search and Enr Class Search and Enr Class Search and Enr Class Add ePermit Add ePermit with Equi Add ePermit My ePermits Course History  | edule  ants 3 oll v Courses          | Open ePerr<br>N<br>N<br>V<br>elect ePer<br>Nor Host<br>1 Medg      | nit Terms for Home<br>2025 Spring<br>207 S<br>207 S<br>1 term<br>to View Details<br>institution<br>ar Evers College                                | lege<br>Jareer<br>Undergradu<br>Ierm Undergradu                                             | Home Coll<br>ate Medgar Ev<br>ate Medgar Ev<br>2<br>2<br>Oject Catalog<br>rC 150               | ege<br>ers College<br>ers College<br>ers College<br>Course Des<br>PSYC 150 -  | ePermit Begin Date 10/01/2024 03/01/2025 03/01/2025 cription General Psychology |                                                                                                    |
| Course History                 | y ePermits View My Classes/Schu Class Search and Enr Class Search and Enr Class Search and Enr Class Search and Enr Class Course Catalo ePermit Add ePermit with Equ Add ePermit My ePermits Course History View Grades | edule nts 3 oll xg v Courses         | Open ePerr<br>N<br>N<br>N<br>elect ePer<br>NDF Host<br>1 Medg      | nit Terms for Home<br>2025 Spring<br>20<br>20<br>20<br>5<br>1<br>1<br>1<br>1<br>1<br>1<br>1<br>1<br>1<br>1<br>1<br>1<br>1<br>1<br>1<br>1<br>1<br>1 | iege<br>Jareer<br>Undergradu<br>Undergradu<br>Undergradu<br>Undergradu<br>2025 Fall Term PS | Home Coll<br>ate Medgar Ev<br>ate Medgar Ev<br>ate Medgar Ev<br>2<br>Catalog<br>rC 150         | ege<br>ers College<br>ers College<br>ers College<br>ers College<br>PSYC 150 - |                                                                                 |                                                                                                    |

- ✤ All applicable permits will populate after you complete this step.
  - Select ePermit to view its details and status

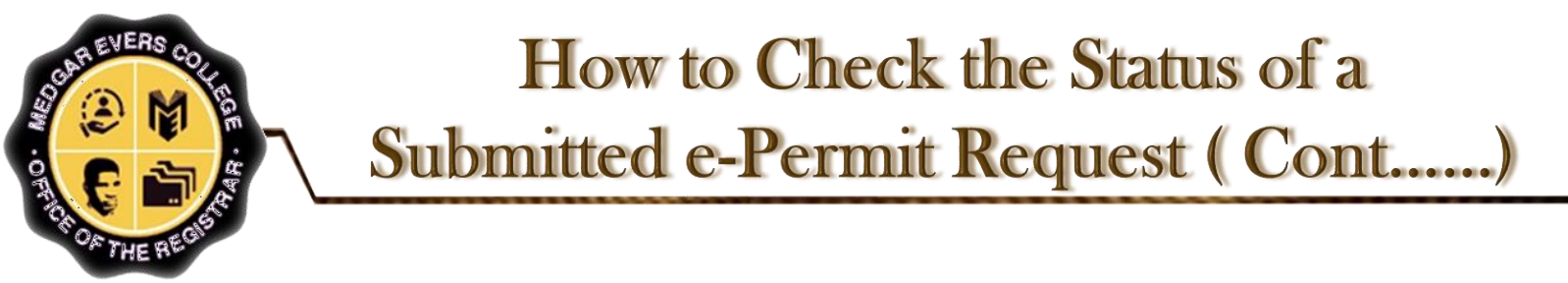

**NOTE:** "*ePermit Status*" will show the current status of your request. If you request is "Approved", this signifies that your ePermit request has been <u>completely approved</u> by Medgar Evers College and you must contact the HOST College to register. If your request is "Denied", the reason will be in the "eRegistrar Comments"

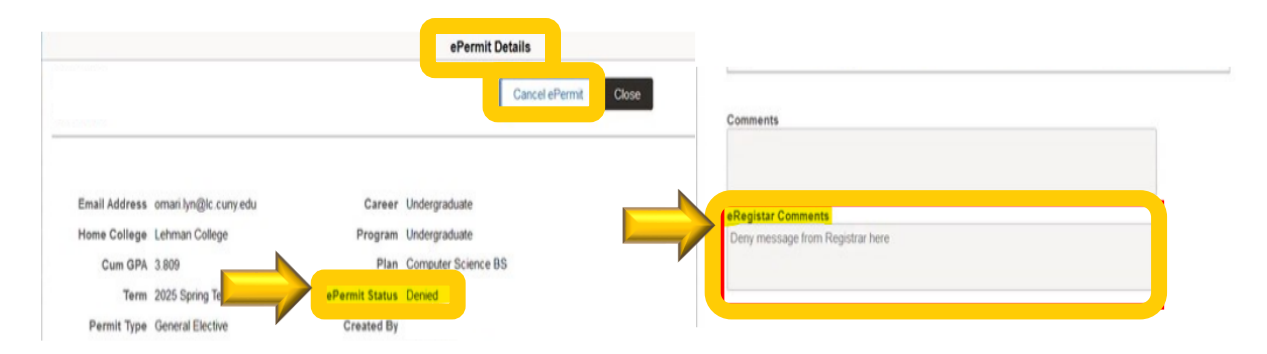

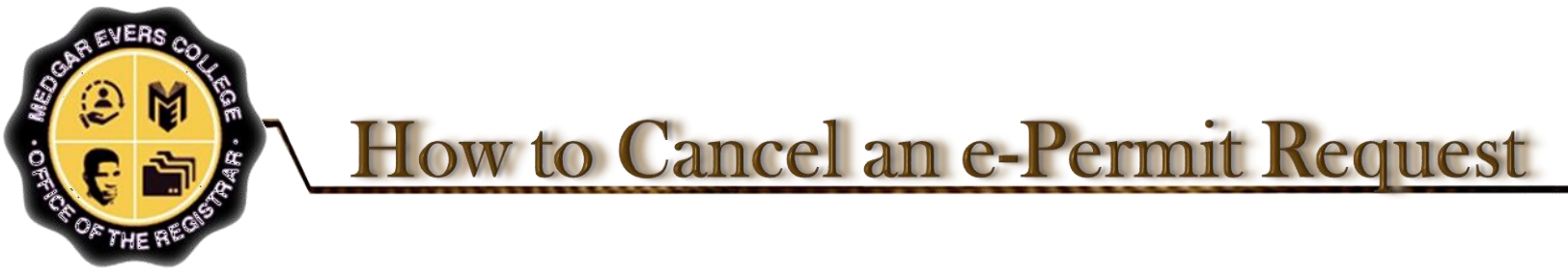

- Go to "My ePermit" on CUNYfirst. Select the appropriate term and your home college (Medgar Evers College)
- Select the request that you would like to cancel

| View My Classes/Schedule       |                             |                     |            |                               |                  |
|--------------------------------|-----------------------------|---------------------|------------|-------------------------------|------------------|
| Enrollment Appointments 3      | Open ePermit Terms for Home | Jareer              | Home Colle | ege ePermit Begin Date        | ePermit End Date |
| Q Class Search and Enroll      | N 2025 Spring T             | erm Undergraduate   | Medgar Eve | ers College 10/01/2024        | 01/18/2025       |
| Browse Course Catalog          | N 2025 Summer               | Term Undergraduate  | Medgar Eve | ers College 03/01/2025        | 07/11/2025       |
| ePermit ^                      | Y 2025 Fall Term            | m Undergraduate     | Medgar Eve | ers College 03/01/2025        | 08/18/2025       |
| Add ePermit with Equiv Courses |                             |                     |            |                               |                  |
| Add ePermit                    | Nbr Host Institution        | Term Subjec         | t Catalog  | Course Description            | ePermit Status   |
| My ePermits                    | 1 Medgar Evers College      | 2025 Fall Term PSYC | 150        | PSYC 150 - General Psychology | Initiated        |
| Course History                 |                             |                     |            |                               |                  |
|                                |                             |                     |            |                               |                  |

Click on the "Cancel" button located on the bottom right corner of the e-Permit form

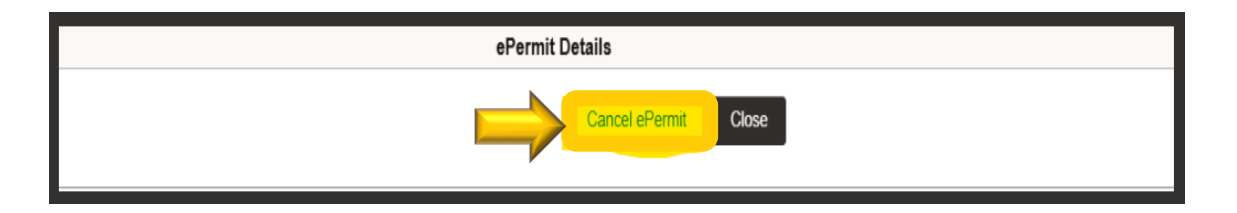

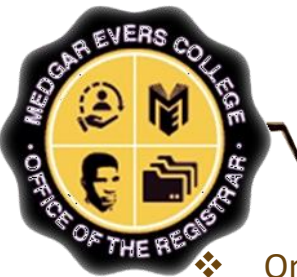

# How to Cancel an e-Permit Request

Once the e-Permit has been canceled on CUNYfirst, <u>ensure the course at the</u> <u>HOST College has been dropped on CUNYfirst before the first day of classes to</u> <u>avoid tuition liability.</u>

|                                                                                                    |                                                                                                    | and the second second sec |                                     |                              |                                                                                                    |      |
|----------------------------------------------------------------------------------------------------|----------------------------------------------------------------------------------------------------|----------------------------------------------------------------------------------------------------|-------------------------------------|------------------------------|----------------------------------------------------------------------------------------------------|------|
| My ePermits                                                                                                    | 2                                                                                                    | Permit                                                                                                    |                                     |                              |                                                                                                    |      |
| View My Classes/Schedule                                                                                                    | Trajerovani i samariji                                                                                                    | Cancel ePer                                                                                                    | Close                               |                              |                                                                                                    |      |
| Enrollment Appointments 3                                                                                                    |                                                                                                    |                                                                                                    |                                     |                              |                                                                                                    |      |
| Q Class Search and Enroll                                                                                                    | Email Address taimarie pusev@student.mec.curv.edu                                                                                                    | Career Undergraduate                                                                                                    |                                     |                              |                                                                                                    |      |
| Browse Course Catalog                                                                                                    | Home College Medgar Evers College                                                                                                    | Program Undergraduate                                                                                                    |                                     |                              |                                                                                                    |      |
| aDarmit                                                                                                    | Cum GPA 2.771                                                                                                    | Plan Psychology BA                                                                                                    |                                     |                              |                                                                                                    |      |
| Cr Crim                                                                                                    | Term 2025 Fall Term ei<br>Darmit Tuna Maior Elective                                                                                                    | Permit Status Initiated                                                                                                    |                                     |                              |                                                                                                    |      |
| Add elfermit with Equiv Courses                                                                                                    | Permit Method Manually                                                                                                    | 04/22/2025 1:44:09PM                                                                                                    |                                     |                              |                                                                                                    |      |
| Add ePermit                                                                                                    | ePermit # 1                                                                                                    | Last Update 24278327                                                                                                    |                                     |                              |                                                                                                    |      |
| My ePermits                                                                                                    | Home Course PSYC 150 - General Psychology                                                                                                    | 04/22/2025 1:54:16PM                                                                                                    |                                     |                              |                                                                                                    |      |
| Course History                                                                                                    | Host                                                                                                    | Catalog a state                                                                                                    |                                     |                              |                                                                                                    |      |
| View Grades                                                                                                    | College Host Career Term Session Subject                                                                                                    | Number Description                                                                                                    |                                     |                              |                                                                                                    |      |
| Honors and Awards                                                                                                    | College Undergraduate 1259 1 PSYC.                                                                                                    | 2200 PSYC. 2200 - Lifespan Development                                                                                                    |                                     |                              |                                                                                                    |      |
| Milestones                                                                                                    | Comments                                                                                                    |                                                                                                    |                                     |                              |                                                                                                    |      |
| 9.9 Advisors                                                                                                    |                                                                                                    |                                                                                                    |                                     |                              |                                                                                                    | <br> |
|                                                                                                    |                                                                                                    |                                                                                                    |                                     |                              |                                                                                                    |      |
| View Transfer Credit Report                                                                                                    | eRegistar Comments                                                                                                    |                                                                                                    |                                     |                              |                                                                                                    |      |
| Evaluate My Transfer Credit                                                                                                    |                                                                                                    |                                                                                                    |                                     |                              |                                                                                                    |      |
| E Law Exam Numbers                                                                                                    |                                                                                                    |                                                                                                    |                                     |                              |                                                                                                    |      |
|                                                                                                    |                                                                                                    |                                                                                                    |                                     |                              |                                                                                                    |      |
|                                                                                                    |                                                                                                    |                                                                                                    |                                     |                              |                                                                                                    |      |
|                                                                                                    |                                                                                                    | Cum GPA 2.771                                                                                                    | Plan                                | Psychology BA                |                                                                                                    |      |
|                                                                                                    |                                                                                                    | Term 2025 Fall Term                                                                                                    | ePermit Status                      | Initiated                    |                                                                                                    |      |
|                                                                                                    |                                                                                                    | Permit Type Major Elective                                                                                                    | Created By                          | 24278327                     |                                                                                                    |      |
|                                                                                                    |                                                                                                    | Permit Method Manually                                                                                                    |                                     | 04/22/2025 1:4               |                                                                                                    |      |
|                                                                                                    |                                                                                                    | ePermit # 1                                                                                                    | Last                                |                              | and the second second s |      |
|                                                                                                    |                                                                                                    | Home Course PSYC 150 - Genera                                                                                                    | Psychology                          | Are you sure you want to ca  | ncel?                                                                                                    |      |
|                                                                                                    |                                                                                                    |                                                                                                    | r bjenology                         |                              |                                                                                                    |      |
|                                                                                                    |                                                                                                    |                                                                                                    |                                     |                              |                                                                                                    |      |
|                                                                                                    |                                                                                                    |                                                                                                    |                                     | res No                       |                                                                                                    |      |
|                                                                                                    |                                                                                                    | Host<br>College Host Career Host<br>Term                                                                                                    | Host<br>Session                     | res No                       |                                                                                                    |      |
|                                                                                                    |                                                                                                    | Host<br>College Host Career Host<br>Term                                                                                                    | Host<br>Session Nu                  | PDVC 2000 Liferare David     |                                                                                                    |      |
|                                                                                                    |                                                                                                    | Host<br>College         Host Career         Host<br>Term           Brooklyn<br>College         Undergraduate         1259                                                                                                    | Host<br>Session NU<br>1 PSYC. 2200  | PSYC. 2200 - Lifespan Develo | pment                                                                                                    |      |
|                                                                                                    |                                                                                                    | Host<br>College         Host Career         Host<br>Term           Brooklyn<br>College         Undergraduate         1259                                                                                                    | Host<br>Session Ru<br>1 PSYC 2200   | PSYC. 2200 - Lifespan Develo | pment                                                                                                    |      |
|                                                                                                    | -                                                                                                    | Host<br>College         Host Career         Host<br>Term           Brooklyn<br>College         Undergraduate         1259           Comments                                                                                                    | Host<br>Session NU<br>1 PSYC 2200   | PSYC. 2200 - Lifespan Develo | pment                                                                                                    |      |
|                                                                                                    |                                                                                                    | Host<br>College         Host Career         Host<br>Term           Brooklyn<br>College         Undergraduate         1259           Comments                                                                                                    | Host<br>Session Nu<br>1 PSYC 2200   | PSYC: 2200 - Lifespan Develo | pment                                                                                                    |      |
|                                                                                                    |                                                                                                    | Host Career         Host Term           Brookyn         Undergraduate         1259           College         College         1259                                                                                                    | Host<br>Session nu<br>1 PSYC 2200   | PSYC. 2200 - Lifespan Develo | privent                                                                                                    |      |
|                                                                                                    |                                                                                                    | Host College Host Career Hest<br>Brockyn Undergraduate 1259<br>Comments eRegistar Comments                                                                                                    | Host<br>Session ru<br>1 PSYC 2200   | PSYC. 2200 - Lifespan Develo | pment                                                                                                    |      |
|                                                                                                    |                                                                                                    | Host College Host Career Host Term<br>Brockyn Undergraduate 1259<br>Comments eRegistar Comments ePermit Detalla                                                                                                    | Host<br>Session ru<br>1 PSYC 2200   | PSYC 2200 - Lifespan Develo  | pment                                                                                                    |      |
| in und                                                                                                    |                                                                                                    | Host<br>College         Host Career         Host<br>Term           Brookyn<br>College         Undergraduate         1259           Comments                                                                                                    | Host<br>Session NU<br>1 PSYC 2200   | PSYC 2200 - Lifespan Develo  | pment                                                                                                    |      |
|                                                                                                    |                                                                                                    | Host Career         Host Term           Brocklyn         Undergraduate         1259           Comments             eRegistar Comments             ePermit Details                                                                                                    | Host<br>Session Ru<br>1 PSYC 2200   | PSYC: 2200 - Lifespan Develo | pment                                                                                                    |      |
| - 24210007<br>Tagaaa                                                                                                    |                                                                                                    | Host Career         Host Term           Brooklyn<br>College         Undergraduate         1259           Comments            eRegistar Comments            ePermit Details         Closer                                                                                                    | Host<br>Session - ru<br>1 PSYC 2200 | PSYC: 2200 - Lifespan Develo | pmert                                                                                                    |      |
| - 242+ 4427<br>Taganan - 24                                                                                                    |                                                                                                    | Host Career Term<br>College Undergraduate 259<br>Comments<br>eRegistar Comments<br>ePermit Details                                                                                                    | Host<br>Session ru<br>1 PSYC 2200   | PSYC. 2200 - Lifespan Develo | prinerit                                                                                                    |      |
| ra، سرت<br>ایوریست عy<br>Email Address                                                                                                    | sjmarie pusy@słudori. mec cury odu Career                                                                                                    | Host<br>College     Host Career     Host<br>Tem       Brocking<br>College     Undergraduate     1259<br>eRegistar Comments<br>ePermit Details<br>Cose<br>Undergraduate<br>Undergraduate                                                                                                    | Host<br>Session ru<br>1 PSYC 2200   | PSYC. 2200 - Lifespan Develo | proent                                                                                                    |      |
| Email Address<br>Home College                                                                                                    | ujmarie pusky@shudent.mec.cuny.edu Career<br>Kedgar Evers College Program                                                                                                    | Host<br>College     Host Career     Host<br>Term       Bookyn<br>College     Undergraduate     1259       eRegistar Comments                                                                                                    | Host<br>Session PSYC 2200           | PSYC. 2200 - Lifespan Develo | pment                                                                                                    |      |
| Email Address<br>Home College<br>Cum GPA                                                                                                    | njmarie pusey@student.mec.cury.edu Career<br>Idedgar Evers College Program<br>.771 Plan                                                                                                    | Host Career     Host Tareer       Brooklyn<br>College     Undergraduate     1259       Comments        eRegistar Comments        ePermit Details     Close       Undergraduate        Undergraduate        Paychology BA                                                                                                    | Host<br>Session ru<br>1 PSYC 2200   | PSYC: 2200 - Lifespan Develo | pment                                                                                                    |      |
| Email Address<br>Home College<br>Cum GPA :<br>Term                                                                                                    | ajmarie pusey@student mec curvjedu Carreet<br>Idegar Evers College Program<br>2771 Plan<br>225 Fall Term ePermit Statuse                                                                                                    | Host Career     Host Career     Host Term       Brooklyn     Undergraduate     1259       Comments                                                                                                    | Host<br>Session - ru<br>1 PSYC 2200 | PSYC: 2200 - Lifespan Develo | pnert                                                                                                    |      |
| Email Address<br>Home College<br>Cum OPA<br>Term<br>Permit Kaboho                                                                                                    | ijmaris pusey@shudent.mec.cuny.edu Carreer<br>fedgar Evers College Program<br>7271 Plan<br>025 Fall Term ePermit Status<br>Tajar Elective Created By<br>fanaaliv                                                                                                    | Host Career     Host Tareer       Brooking     Undergraduate     1259       Comments         eRegistar Comments         ePermit Details         Undergraduate         Undergraduate         Psychology BA         Canceled         42/20237     144 00P14                                                                                                    | Host<br>Session ru<br>1 PSYC 2200   | PSYC. 2200 - Lifespan Develo | ×                                                                                                    |      |
| Email Address<br>Home College<br>Cum OPA<br>Termit<br>Permit Type<br>Permit Type<br>Permit thethod                                                                                                    | ajmarie pusey@shudent.mec.cury.edu Career<br>tedgar Evers College Program<br>771 Pian<br>ZS Fall Term elevrinit Status<br>fajor Elective Created By<br>fanually<br>Last Uddate                                                                                                    | Host<br>College     Host Career     Host<br>Tem       Brookin<br>College     Undergraduate     1259       Comments                                                                                                    | Host<br>Session ru<br>1 PSYC 2200   | PSYC. 2200 - Lifespan Develo |                                                                                                    |      |
| 244.0007<br>1-00007<br>Home College<br>Cum GPA<br>Termit Type<br>Permit Method<br>ePermit Method<br>Home Course                                                                                                    | ijmaric pussy@student mec.cury.edu Career<br>tedgar Evers College Program<br>225 Fall Term ePermit Status<br>farually Careaer By<br>fanually Last Update<br>1970. 150 - General Psychology                                                                                                    | Host Career     Host Career     Host Career       Brooking     Undergraduate     1259       Comments         eRegistar Comments        ePermit Details        Undergraduate        Undergraduate                                                                                                    | Host<br>Session ru<br>1 PSYC 2200   | PSYC: 2200 - Lifespan Develo | pment                                                                                                    |      |
| Email Address<br>Home College<br>Cum OPA<br>Permit Type<br>Permit Method<br>ePermit #<br>Home Course                                                                                                    | ajmarie pussy@student.mec.cury.edu Carver<br>Idedgar Evers College Program<br>.771 Plan<br>225 Fall Term ePermit Status<br>lager Elective Created By<br>fanually<br>Eusty Update<br>SYC 150 - General Psychology                                                                                                    | Host Career     Host Career       Brooking     Undergraduate     1250       Comments         eRegistar Comments         ePermit Details         Undergraduate     Choice        Undergraduate         Paychology BA         Cancello         24278327         04222025     1:40.09PM        24278327         04222025     2:05.0PM                                                                                                    | Host<br>Session ru<br>1 PSYC 2200   | PSYC: 2200 - Lifespan Develo | prierit in the second second s |      |
| 244. vue7<br>Tay                                                                                                    | ajmarie pusey@student mec curry.edu Carreer<br>tedgar Evers College Program<br>225 Fall Term ePermit Status<br>225 Fall Term ePermit Status<br>Tajor Elective Created By<br>tanualty Last Update<br>SYCC 150 - General Psychology<br>Carree Host Host, subject Catalog                                                                                                    | Host Career     Host Tareer       Brooking     Undergraduate     1250       Comments         eRegistar Comments         ePermit Details         Undergraduate         Undergraduate         Paychology BA         Cancelled         04/22/025 1/44 08PM         24278327         04/22/025 1/44 08PM         24278327         04/22/025 1/44 08PM         Exertiption                                                                                                    | Host<br>Session ruv<br>1 PSYC 2200  | PSYC: 2200 - Lifespan Develo | prierit in the second second s |      |
| Zna i vue.7<br>Tapinaria – sy<br>Email Address<br>Home College<br>Cum CPA<br>Termi<br>Permit Method<br>ePermit &<br>Home Course<br>Home Course<br>Home Course                                                                                                    | ajmaric pusey@student.mec.cury.edu Carreer<br>Kedgar Evers College Program<br>771 Plan<br>1025 Fall Term ePermit Status<br>Tajor Elective Created By<br>tanualty Last Update<br>SYC 150 - General Psychology<br>Carreer <u>Host</u> <u>Host</u> Session Subject Catalog<br>Server Most Session Subject Catalog                                                                                                    | Host Career     Host Tareer       Boolegie     Undergraduate     1250       Comments         eRegistar Comments        ePermit Details        Undergraduate     Coore       Undergraduate        Undergraduate        Psychology BA        Carceled        24278327        04/22/025     1.44 00PM       24278327        04/22/025     2.65 20PM                                                                                                    | Host<br>Session ru<br>1 PSYC 2200   | PSYC. 2200 - Lifespan Develo |                                                                                                    |      |
| Email Address<br>Home College<br>Cum OPA<br>Permit Type<br>Permit Type<br>Permit Type<br>Permit Method<br>Home Course<br>Home Course<br>Home College<br>Home College | ajmarie pusey@shudent.mec.cuny.edu Carreer<br>kedgar Evers College Program<br>7.71 Pan<br>205 Fall Term ePermit Satuus<br>tajor Elective - Caraled By<br>tanualty Last Update<br>SSYC 150 - General Peychology<br>Carreer <u>Horr Bession Subject Catalog</u><br>graduate 1259 1 PSYC 2200                                                                                                    | Book<br>Collego     Host Career     Host<br>Term       Book<br>Comments     1250       eRegistar Comments                                                                                                    | Host<br>Session<br>1 PSYC 2200      | PSYC. 2200 - Lifespan Develo | pment                                                                                                    |      |
| ایهــــــــــــــــــــــــــــــــــــ                                                                                                    | agnaric pusey@student mec.cury.edu Career<br>ledgar Evers College Program<br>225 Fall Term ePermit Status<br>fanually Last Update<br>SYC 150 - General Psychology<br>Career <u>Most Mosts</u> Catalog<br>rgraduate 1250 1 PSYC. 2200                                                                                                    | Book<br>College     Host Career     Host<br>Term       Book<br>Comments     1250       comments                                                                                                    | Host<br>Session ru<br>1 PSYC 2200   | PSYC: 2200 - Lifespan Develo | pment                                                                                                    |      |
| Zera: usur7<br>Tugaar 29<br>Email Address<br>Home College<br>Cum GPA<br>Termi<br>Permit Method<br>Permit #<br>Home Course<br>Home Course<br>Brooklyn<br>Unde<br>College<br>Unde<br>College<br>Unde<br>College<br>Unde                                                                                                    | ajmarie pusey@słudent.mec.cuny.edu Carreer<br>Itelgar Evers College Program<br>225 Fall Term ePermit Status<br>Gareer Versetel By<br>tanuały Last Update<br>SYC 150 - General Psychology<br>Carreer Mort Nest Session Subject Catalogy<br>graduate 1259 1 PSYC 2200                                                                                                    | Host Career     Host Career     Host Career       Brooking     Undergraduate     1250       Comments         ePermit Details       Close       Description       04/22025     1.40 0PM       24278327     04/22025       04/22025     2.60 2PM       Description       PSYC. 2200 - Lifespan Development                                                                                                    | Host<br>Session - ru<br>1 PSYC 2200 | PSYC: 2200 - Lifespan Develo | Prieret -                                                                                                    |      |
| کامد، سیس۲         ایمینی کاری         Email Address         Home College         Cum GPA         Term         Permit Method         Permit #         Home Course         Home Course         Home Course         Brookyn         Brookyn         Comments                                                                                                    | ajmanie pusey@shudent mec curry.edu<br>tedgar Evers College Program<br>225 Fall Term ePermit Status<br>125 Fall Term ePermit Status<br>125 Fall Term Status<br>125 Fall Term Status<br>125 Fall Ter | Booleging     Host Career     Host Tareer       Booleging     Undergraduate     1250       Comments                                                                                                    | Host<br>Session<br>1 PSYC 2200      | PSYC: 2200 - Lifespan Develo | priner i                                                                                                    |      |
| Zna i vue.7<br>lapinon – sy<br>Email Address<br>Home College<br>Cum CPA<br>Termi<br>Permit Method<br>ePermit #<br>Home Course<br>Most<br>College<br>Broksyn<br>Und<br>Comments<br>Broksyn<br>Comments                                                                                                    | ajmarie pusey@shudent.mec.cury.edu Carreer<br>tedgar Evers College Program<br>771 Pian<br>25 Fall Term eleventin Stan<br>26 Fall Term carreer Stan<br>tajor Elective Created By<br>tanually Last Update<br>SYC 150 - General Psychology<br>Carree Hort Nession Subject Catalog<br>graduate 1259 1 PSYC 2200                                                                                                    | Host Career     Host Tareer       Bcallege     Undergraduate     1259       Comments                                                                                                    | Host<br>Session ru<br>1 PSYC 2200   | PSYC. 2200 - Lifespan Develo | Prinet -                                                                                                    |      |
| Email Address<br>Home College<br>Cum OPA<br>Termi<br>Permit Method<br>Permit Method<br>Home Course<br>Home Course<br>Brooky Unda<br>College<br>Brooky Unda                                                                                                    | ajmane pusey@shudert.mec.cuny.edu Career<br>fedgar Evers College Program<br>7.71 Plan<br>225 Fall Tem ePermit Satus<br>farualty Lass Update<br>SYC 150 - General Psychology<br>SYC 150 - General Psychology<br>Career <u>Morr</u> <u>Host</u> Catalog<br>graduate 1259 1 PSYC 2200                                                                                                    | Host Career     Host Career     Host Career       Boolegon     Undergraduate     1259       Comments         eRegistar Comments         ePermit Details         Undergraduate     Core        Undergraduate         Psychology BA         Canceled         24278327         Psychology DA         Psychology DA         24278327         Psychology DA         Psychology DA <td>Host<br/>Session ru<br/>1 PSYC 2200</td> <td>PSYC. 2200 - Lifespan Develo</td> <td></td> <td></td>                                                                                                    | Host<br>Session ru<br>1 PSYC 2200   | PSYC. 2200 - Lifespan Develo |                                                                                                    |      |
| کامد، سرح 7         کی سرح 7         کی سرح سرح 7         کی سرح سرح سرح 7         کی سرح سرح سرح سرح سرح سرح سرح سرح سرح سرح                                                                                                    | amaric pusey@student mec.cury.edu Career<br>ledgar Evers College Program<br>7.71 Plan<br>025 Fall Tem ePermit Status<br>fanually Last Update<br>195YC 150 - General Psychology<br>SYC 150 - General Psychology<br>Career <u>Most Sosian Subjet Catalog</u><br>1 PSYC. 150 - Z200                                                                                                    | Boolegin     Host Career     Host<br>Term       Boolegin     Undergraduate     1259       Comments                                                                                                    | Host<br>Session ruv<br>1 PSYC 2200  | PSYC: 2200 - Lifespan Develo | pmert                                                                                                    |      |
| Zera: vo7<br>Iag                                                                                                    | ajmarie pusey@student.mec.cury.edu Carneer<br>Integar Evers College Program<br>225 Fall Term ePermit Status<br>225 Fall Term ePermit Status<br>farualay Last Update<br>SYC 150 - General Psychology<br>SYC 150 - General Psychology<br>Carneer <u>Host Session Subject Catalogy</u><br>1997 120 1 PSYC 2200                                                                                                    | Boolegy     Host Career     Host<br>Residency       Boolegy     Undergraduate     1250       Comments                                                                                                    | Host<br>Session<br>1 PSYC 2200      | PSYC: 2200 - Lifespan Develo | pnert                                                                                                    |      |

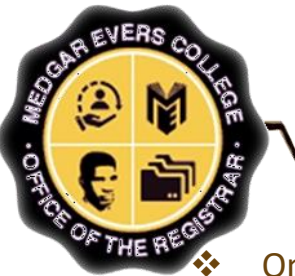

## How to Cancel an e-Permit Request

Once the e-Permit cancellation is confirmed on CUNYfirst for the Home College, ensure the course at the HOST College has been dropped on CUNYfirst as well before the first day of classes to avoid tuition liability.

| My ePermits                    |                                     |                    |                |              |                    |                  |
|--------------------------------|-------------------------------------|--------------------|----------------|--------------|--------------------|------------------|
| Tiew My Classes/Schedule       |                                     |                    |                |              |                    |                  |
| Enrollment Appointments        | Open ePermit Terms for Home College |                    |                |              |                    |                  |
|                                | View ePermits Term                  | Career             | Home Co        | ollege       | ePermit Begin Date | ePermit End Date |
| Q Class Search and Enroll      | N 2025 Spring                       | g Term Undergrad   | luate Medgar E | vers College | 10/01/2024         | 01/18/2025       |
| Browse Course Catalog          | N 2025 Summ                         | ner Term Undergrad | luate Medgar E | vers College | 03/01/2025         | 07/11/2025       |
| ePermit                        | Y 2025 Fail Te                      | erm Undergrad      | luate Medgar E | vers College | 03/01/2025         | 08/18/2025       |
| Add ePermit with Equiv Courses | Select ePermit to View Deta         | ils                |                |              |                    |                  |
| Add ePermit                    | Nbr Host Institution                | Term S             | ubject Catalog | Course Desc  | ription            | ePermit Status   |
| My ePermits                    | Medgar Evers College                | 2025 Fall Term P   | SYC 150        | PSYC 150 -   |                    | Cancelled        |
| Course History                 | ,                                   |                    |                |              |                    |                  |
| View Grades                    |                                     |                    |                |              |                    |                  |
| Honors and Awards              |                                     |                    |                |              |                    |                  |

**NOTE:** *e*-*Permit cancellations take 1-3 business days to process completely.* 

IMPORTANT: If a student enrolls in a course at the selected HOST college and decides not to attend the course, it is the student's responsibility to cancel the course at the HOST campus and cancel the e-Permit request through CUNYfirst

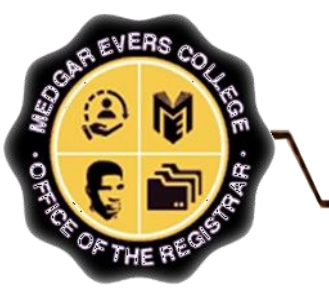

### **Contact the Registrar's Office**

### At:

**Phone:** 718-270-6040

Email: mecregistrar@mec.cuny.edu

### For:

- ✤ General Inquiries
- ✤ E-permit and Non-degree Registration
- Error Messages